# How to view my Pay Stub?

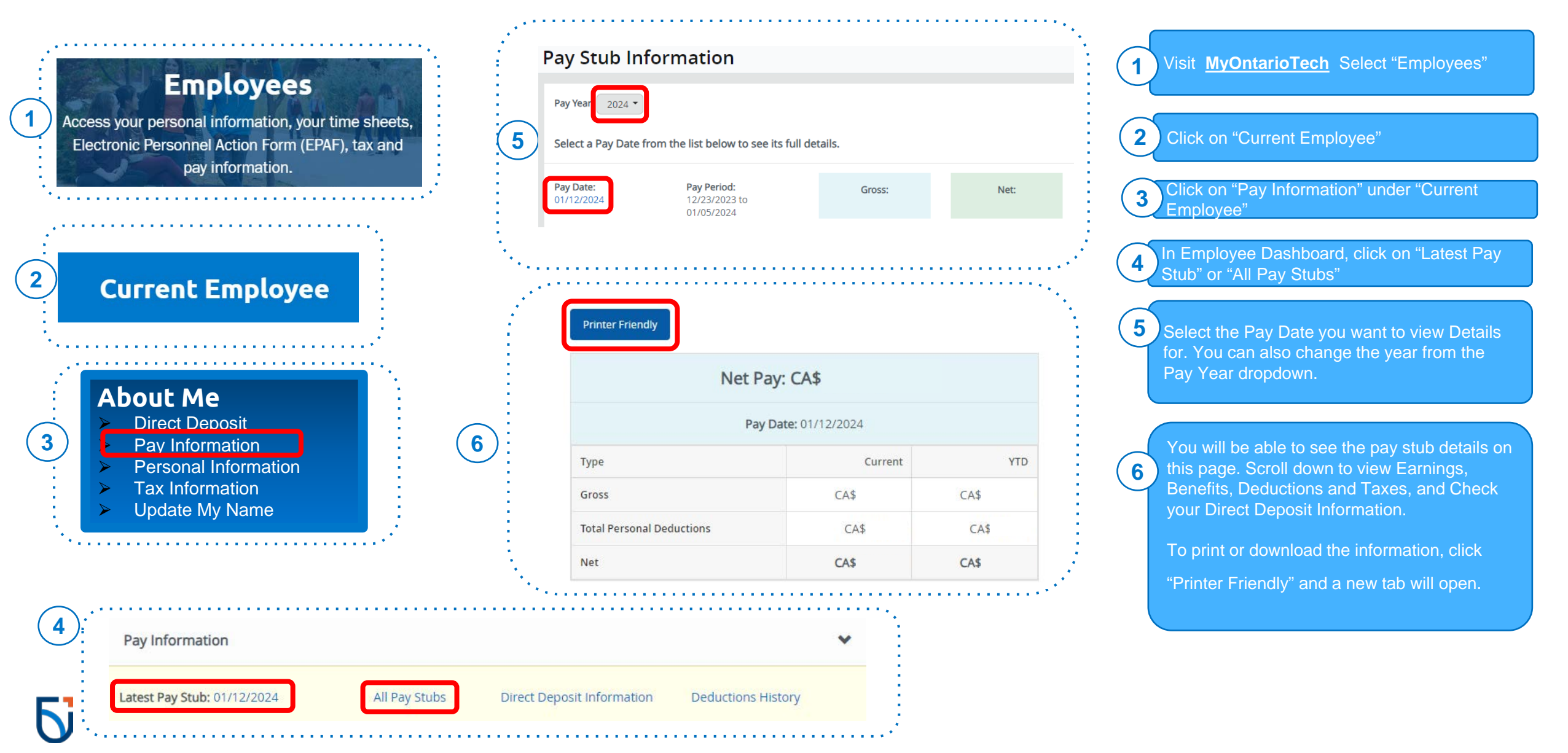

# How to view my Direct Deposit Information?

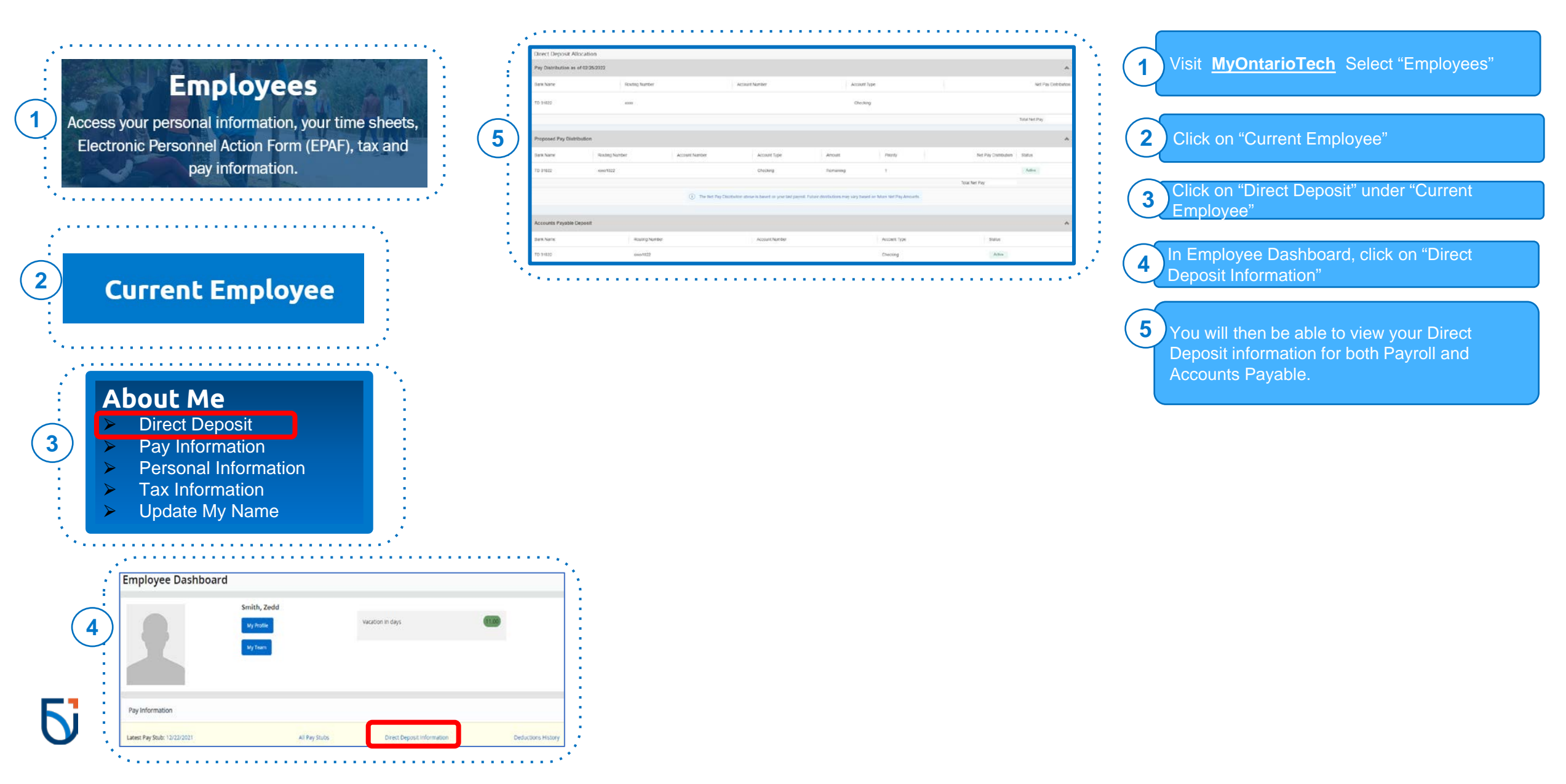

## How to delete my Direct Deposit Information?

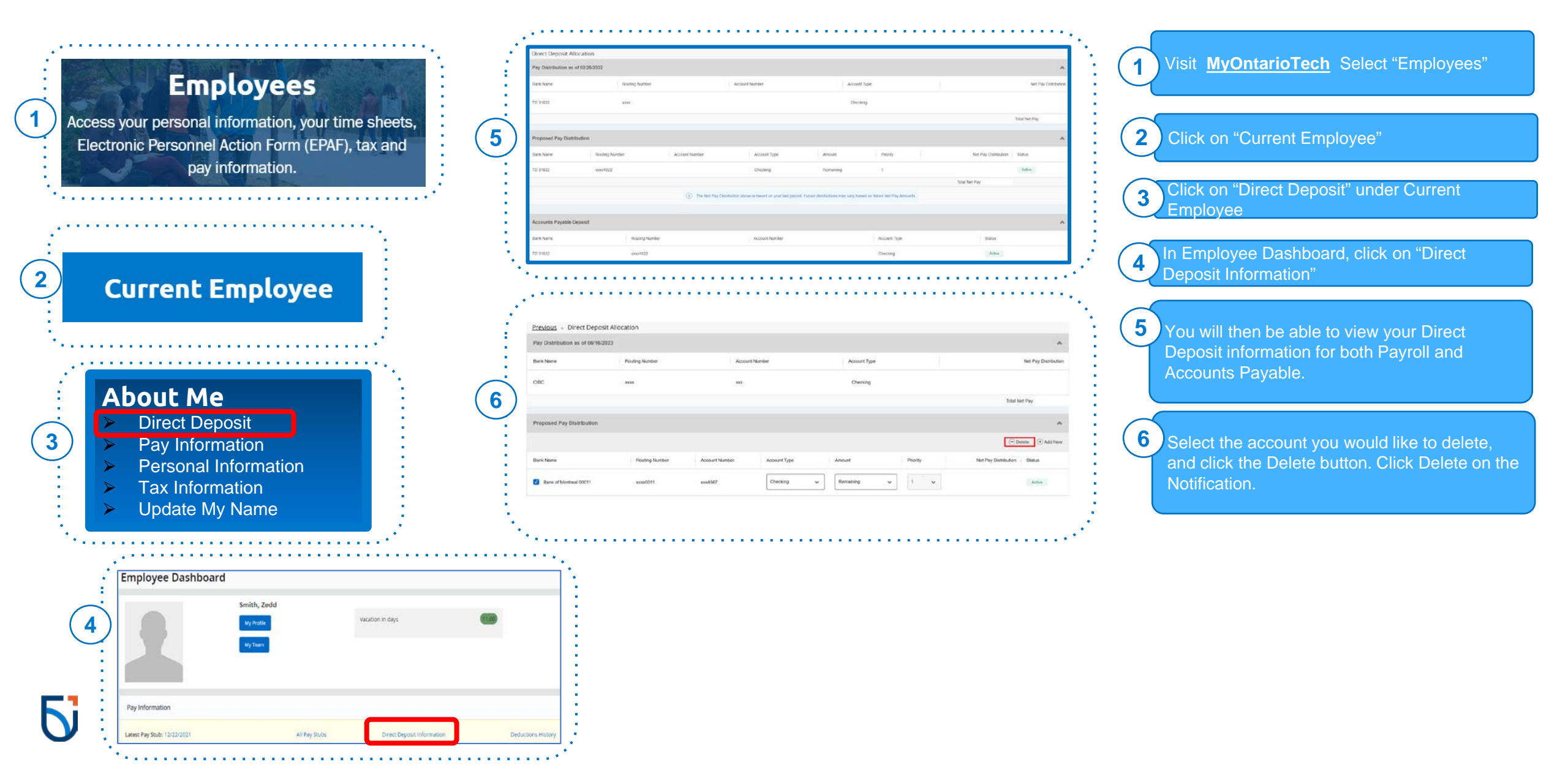

## How to update my Payroll Direct Deposit Information?

| roposed Pay Distribution                |                                                 |                                                     |              | · ·                                   | Bank R                                | touting Number              | Account Number                     | Verify Account Numbe             | r  |
|-----------------------------------------|-------------------------------------------------|-----------------------------------------------------|--------------|---------------------------------------|---------------------------------------|-----------------------------|------------------------------------|----------------------------------|----|
|                                         |                                                 |                                                     |              | Contribution     Add New              | Bank Na                               | me                          | Account Type                       | Priority                         |    |
|                                         | <ol> <li>You have not added any pays</li> </ol> | roll allocations yet. Click Add New to add an alloc | ation        |                                       |                                       |                             | Select a Type                      | •                                | *  |
| ccounts Payable Deposit                 |                                                 |                                                     |              | - <b>A</b>                            | Amount                                | emaining Amount             |                                    |                                  |    |
|                                         |                                                 |                                                     |              | ○ Deleter                             | O Use S                               | specific Amount             |                                    |                                  |    |
|                                         | (i) You have not added an Accounts              | Payable allocation yet. Click Add New to add an i   | allocation.  |                                       | O Use P                               | Percentage                  |                                    |                                  |    |
|                                         |                                                 |                                                     |              |                                       | By ch                                 | ecking this box, I authoriz | ze the institution to initiate dir | rect credits or debits on my beh |    |
|                                         |                                                 |                                                     |              |                                       |                                       |                             |                                    |                                  | an |
| ••••••••••••••••••••••••••••••••••••••• |                                                 |                                                     |              |                                       |                                       | CANCEL                      | I                                  | SAVE NEW DEPOSIT                 |    |
| ,                                       |                                                 |                                                     |              | ·····                                 | · · · · · · · · · · · · · · · · · · · | CANCEL                      |                                    | SAVE NEW DEPOSIT                 |    |
| Proposed Pay Distribution               |                                                 |                                                     |              | ·····                                 | · · · · · · · · · · · · · · · · · · · | CANCEL                      |                                    | SAVE NEW DEPOSIT                 |    |
| Proposed Pay Distribution               |                                                 |                                                     |              | · · · · · · · · · · · · · · · · · · · | · · · · · · · · · · · · · · · · · · · | CANCEL                      | _ Delete ⊕ Add N                   | SAVE NEW DEPOSIT                 |    |
| Proposed Pay Distribution<br>Bank Name  | Routing Number                                  | Account Number                                      | Account Type | Amount                                | Priority                              | CANCEL                      | Delete                             | SAVE NEW DEPOSIT                 |    |

How to Enter Payroll Direct Deposit Information - Detailed Instructions

Click on the Add New button.

In the Add Payroll Allocation popup, Enter your banking information:

a. Bank Routing Number: The 3-digit institution number followed by the 5-digit transit number (no dashes or spaces) Note: Email payroll@ontariotechu.ca if it says the Routing Number you entered is invalid.

b. Account Number: Enter your bank account number

c. Bank Name: This field is auto populated d. Account Type: Choose from the dropdown list

e. Amount Radio Button: Select Use Remaining Amount

f. Priority: Choose a priority for the direct deposit allocation from the dropdown list

Check the authorization textbox and click Save New Deposit. Note: This button is not available until the disclaimer checkbox is checked

The information entered will be in Prenote (pending) status. You will receive an email from <u>payroll@ontariotechu.ca</u> informing you to submit a backup document for verification.

3

#### How to update my Accounts Payable Direct Deposit Information?

| Proposed Pay Distribution | You have not added any paynal adcostons yet. Click Add N     You have not added an Accounts Payable allocation yet. Click Ad | w to add an allocation. | <ul> <li>☆ Add New</li> <li>☆ Add New</li> <li>☆ Add New</li> </ul> | Bank Routing Number ()<br>Bank Routing Number<br>Bank Name<br>By checking this box, I author<br>CANCEL | Account Number ()<br>Account Number<br>Account Type<br>Select a Type<br>ze the institution to initiate direct cred | Verify Account Number<br>Verify Account Number<br>its or debits on my behalf | 2<br>In the Add Accounts Payable Alloca<br>popup,Enter your banking information<br>a. Bank Routing Number: The 3-digit<br>institution number followed by the 5-<br>transit number (no dashes or spaces |
|---------------------------|----------------------------------------------------------------------------------------------------|-------------------------|---------------------------------------------------------------------|----------------------------------------------------------------------------------------------------|----------------------------------------------------------------------------------------------------|------------------------------------------------------------------------------|----------------------------------------------------------------------------------------------------|
| ••••••                    |                                                                                                    |                         | · · · · · · · · · ·                                                 | *******                                                                                                |                                                                                                    |                                                                              | Note: Email <u>deposits@ontariotechu.</u><br>says the Routing Number you entere                                                                                                    |
| Accounts Payable Deposit  |                                                                                                    |                         |                                                                     |                                                                                                    | <ul> <li>→ Add New</li> </ul>                                                                                      |                                                                              | b. Account Number: Enter your bank<br>account number<br>c. Bank Name: This field is auto pop<br>d. Account Type: Choose from the d<br>down list                                                        |

How to Enter Accounts Payable Direct Deposit Information - Detailed Instructions

The information entered will be in Prenote (pending) status. You will receive an email from deposits@ontariotechu.ca informing you to submit a backup document for verification.

3